### ISTRUZIONI TECNICHE PER IL CORRETTO SVOLGIMENTO DEGLI SCRUTINI PRIMO QUADRIMESTRE A.S. 2020-21

- 1. Accedere al Registro elettronico con le credenziali del Presidente
- 2. Aprire le opzioni "Scrutinio", cliccando il pulsante omonimo o la freccina rivolta in basso accanto alla voce "Scrutinio" del menu laterale sinistro
- 3. Selezionare la voce "Tabellone della classe"
- 4. Scegliere "Scrutinio 1º quadrimestre" e procedere
- 5. **Aggiornare le proposte di livello/voto**, cliccando "AZIONI RAPIDE PER IL TABELLONE" (ove presente) e, in successione: "Inserisci le valutazioni a partire dalle proposte", "OK" e "Ho letto e chiudo"
- 6. Chiudere le proposte, cliccando in successione: "CHIUDI PROPOSTE",

"Clicca qui per chiudere e bloccare ....", "Ho letto e chiudo", "Applica e chiudi..."

- 7. **Procedere allo scrutinio degli alunni**, eseguendo sul tabellone della classe le seguenti operazioni:
  - a. aggiornare le assenze, cliccando il quadratino giallo in testa alla colonna delle assenze (penultima colonna a destra)
  - b. verificare che tutte le proposte di livello/voto siano state inserite
  - c. alla luce del quadro di insieme, apportare eventuale rettifiche alle proposte di livello/voto
  - d. procedere alla lettura e all'eventuale rettifica delle proposte relative al "Giudizio globale intermedio" e al "Giudizio del comportamento intermedio", accertandosi che le voci selezionate compongano un testo corretto e armonico (punteggiatura, lettere maiuscole/minuscole, eliminazione di eventuali ripetizioni e cacofonie, eventuali modulazioni personalizzate del giudizio, ecc.)
  - e. (*per le classi terze secondarie*) verificare il corretto inserimento del consiglio orientativo

8. **Effettuare il salvataggio** delle integrazioni/modifiche apportate, cliccando il pulsante "Salva" in alto a sinistra del tabellone

9. Chiudere e bloccare lo scrutinio, cliccando in successione: "CHIUDI E BLOCCA LO SCRUTINIO", "Clicca qui per chiudere e bloccare ....", "Ho letto e chiudo", "Applica e chiudi..." (momento corrispondente alla delibera e ratifica delle proposte di livello/voto da parte del team/consiglio dei docenti della classe)

# 10. **Procedere al backup e alla stampa del tabellone**, eseguendo le seguenti operazioni:

- a. cliccare "PULSANTI ON/OFF PER MODIFICARE LA VISUALIZZAZIONE" e:
  - **disabilitare** i seguenti tasti: "Intestazione con i dati della scuola sulla stampa", "Intestazione con il logo MIUR sulla stampa", "Proposte di livel-lo/voto"

- *abilitare* il tasto: "Intestazione istituto personalizzata"

b. cliccare "DATI PER STAMPE TABELLONE E PAGELLE" e:

- inserire **data dello scrutinio** come data di emissione delle pagelle

- cliccare "Inserisci i **nomi dei docenti** con lo spazio per le forme a destra" nel box "Stampa tabellone: firme" (*attenzione: NON "Stampa pagelle: firme docenti"*)

- verificare che i nomi siano quelli corretti: eliminare eventuali nomi in eccesso, ma lasciare i nomi dei docenti eventualmente assenti e sostituiti in sede di scrutinio, in quanto titolari delle proposte di livello/voto)

- c. cliccare "Applica e chiudi"
- d. *salvare in formato pdf il tabellone*, cliccando il pulsante in alto a sinistra "STAMPA/PDF", quindi:

utilizzando il pulsante "Modifica" passare da modalità "Stampa" a
"Salva come PDF"

- fare attenzione alla visualizzazione in anteprima di stampa, modificando eventualmente:

- il Layout da "verticale" in "orizzontale"
- in "Altre impostazioni" il valore della "Scala", in modo che il tabellone sia visualizzabile/stampabile in non più di due facciate (per la scuola primaria "Scala 50%")

- cliccare "Salva", per salvare il tabellone:

- in una apposita cartella denominata con il nome della classe (es: 1B, 3C, ecc.), all'interno di una cartella denominata: "*Plesso –* Scrutini primo quadrimestre 2020-21" (es: Lincoln – Scrutini primo quadrimestre 2020-21; per la primaria Montessori indicare come "plesso" *Montessori*; per la scuola secondaria indicare come "plesso" *Frank*)
- con il seguente nome: Tabellone primo quadrimestre *classe* (es: Tabellone primo quadrimestre – 3C)

#### e. stampare il tabellone

f. **apporre le firme di tutti i docenti**:i docenti sostituti firmano per il docente titolare, apponendo accanto al nome in stampa una X

#### 11. Procedere alla produzione, al backup e alla stampa del verbale,

eseguendo le seguenti operazioni:

a. cliccare "DATI PER VERBALE" e:

- *inserire i seguenti dati*: data, orario inizio, orario fine, Presidente, Segretario, docenti presenti (verificando l'esattezza dell'elenco inserito automaticamente), docenti assenti e docenti sostituti - *inserire la relazione breve sulla situazione generale della classe*, copia/incollando da file già predisposto e portato in chiavetta allo scrutinio e facendo attenzione alla corretta formattazione

- *inserire la relazione sui casi particolari*, copia/incollando da file già predisposto e portato in chiavetta allo scrutinio e facendo attenzione alla corretta formattazione

- (ove presenti i relativi box) **inserire i nomi del Presidente e del** Verbalizzante

- b. cliccare "Applica e chiudi"
- c. cliccare "STAMPE ED ESPORTAZIONI" e successivamente "Verbale"
- d. aprire il file del verbale scaricato e verificarne la corretta compilazione, apportando le eventuali correzioni/modifiche
- e. *salvare in formato pdf il verbale*, attraverso il comando "Salva con nome" del menu "File":

- in una apposita cartella denominata con il nome della classe (es: 1B, 3C, ecc.), all'interno di una cartella denominata: "*Plesso* – Scrutini primo quadrimestre 2020-21" (es: Lincoln – Scrutini primo quadrimestre 2020-21; per la primaria Montessori indicare come "plesso" *Montessori*; per la scuola secondaria indicare come "plesso" *Frank*)

- con il seguente nome: Verbale scrutinio primo quadrimestre – classe
(es: Verbale scrutinio primo quadrimestre – 3C)

- come PDF
- f. stampare il verbale
- g. **apporre le firme** del Presidente e del Segretario verbalizzante
- 12. Raccogliere copia delle deleghe (Presidente, docenti)

## 13. **Conservare in una busta trasparente per raccoglitore ad anelli** (una busta per classe):

- a. verbale dello scrutinio firmato
- b. tabellone dello scrutinio firmato
- c. deleghe
- 14. I Coordinatori/Referenti dei plessi consegneranno:
  - a. le buste con la documentazione dello scrutinio delle classi
  - b. la cartella digitale "Plesso Scrutini primo quadrimestre 2020-21", contenente le cartelle delle classi, in cui sono stati salvati i file dei tabelloni e dei verbali.

Il Dirigente scolastico Luigi Leo